# **Table of Contents**

| Sicurezza e tutela della salute                                        | 3  |
|------------------------------------------------------------------------|----|
| Precauzioni generiche                                                  | 3  |
| 1. Introduzione all'unità LaCie Hard Disk                              | 5  |
| 1.1. Contenuto della confezione                                        | 6  |
| 1.2. Requisiti minimi di sistema                                       | 7  |
| 2. Collegamento                                                        | 8  |
| 2.1. Collegamento del cavo di alimentazione                            | 9  |
| 2.2. Collegamento del cavo USB 2.0                                     | 10 |
| 2.3. Avvio di LaCie Setup Assistant                                    | 11 |
| 2.4. Scollegamento dell'unità LaCie Hard Disk                          | 12 |
| 3. Formattazione e suddivisione in partizioni (operazione facoltativa) | 13 |
| 3.1. Formattazione per utenti Windows                                  | 14 |
| 3.2. Formattazione dell'unità per Mac                                  | 16 |
| 4. Informazioni sull'interfaccia e il trasferimento di dati            | 17 |
| 4.1. Connessione USB 2.0                                               | 17 |
| 4.2. Velocità di trasferimento dati                                    | 18 |
| 5. Diagnostica                                                         | 19 |
| 5.1. Diagnostica per utenti Windows                                    | 19 |
| 5.2. Diagnostica per utenti Mac                                        | 21 |
| 6. Assistenza tecnica                                                  | 23 |
| 6.1. Assistenza tecnica                                                | 24 |
| 7. Garanzia                                                            | 25 |

#### Copyright

Copyright ©2007 LaCie. Tutti i diritti riservati. La presente pubblicazione non può essere riprodotta, salvata su dispositivi di archiviazione, né trasmessa in alcuna forma e tramite alcun mezzo elettronico o meccanico (fotocopiatrice, registratore o altro) per intero o in parte, senza la preventiva autorizzazione scritta di LaCie.

#### Marchi commerciali

Apple, Mac, and Macintosh sono marchi registrati di Apple Computer, Inc. Microsoft, Windows 2000, Windows XP e Windows Vista sono marchi registrati di Microsoft Corporation. Gli altri marchi citati in questa Guida appartengono ai rispettivi proprietari.

#### Variazioni

La presente Guida ha scopo puramente informativo e può essere modificata senza preavviso. Sebbene questo documento sia stato compilato con la massima accuratezza, LaCie non si assume alcuna responsabilità relativamente a eventuali errori o omissioni e all'uso delle informazioni in esso contenute. LaCie si riserva il diritto di modificare o rivedere il prodotto e la guida senza alcuna limitazione e senza obbligo di preavviso.

### Dichiarazione di conformità con le norme canadesi

Il presente dispositivo digitale di Classe A è conforme ai requisiti previsti dalle norme canadesi relative ai dispositivi che causano interferenze.

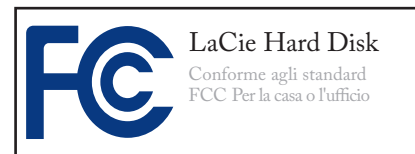

### Normative FCC (Federal Communications Commissions) sulle interferenze in radiofrequenza

Questo dispositivo è conforme alla Parte 15 delle Normative FCC. Il suo utilizzo è soggetto alle seguenti condizioni:

- 1. I dispositivi non devono causare interferenze dannose.
- 2. Il dispositivo può subire interferenze, che possono provocare problemi di funzionamento.

NOTA: il presente dispositivo è stato collaudato ed è risultato conforme ai limiti stabiliti per i dispositivi digitali di Classe B, ai sensi della Parte 15 delle Normative FCC. I valori limite intendono garantire ragionevoli margini di protezione dalle interferenze nelle installazioni a carattere residenziale. Questo dispositivo genera, impiega e può emettere onde radio e può causare interferenze dannose alle comunicazioni radio se non viene installato e utilizzato secondo le istruzioni. Non viene comunque garantita l'assenza completa di interferenze in situazioni particolari. Se il dispositivo causa interferenze e disturbi alla ricezione radio o televisiva (evento che può essere accertato spegnendo e riaccendendo l'unità), l'utente può cercare di risolvere il problema applicando una o più delle seguenti misure:

- Modificando l'orientamento o la posizione delle antenne riceventi
- Aumentando la distanza tra il dispositivo e l'unità ricevente
- Collegando il dispositivo a una diversa presa di corrente o a un diverso circuito elettrico rispetto a quello dell'apparecchio ricevente
- Consultando il rivenditore o un tecnico radiotelevisivo qualificato per assistenza

Modifiche non autorizzate da LaCie possono rendere nulla la compatibilità con le normative FCC e le normative di settore canadesi, nonché impedire all'utente di usare il prodotto.

**ATTENZIONE!** Modifiche non autorizzate dal produttore possono annullare il diritto dell'utente a utilizzare il prodotto.

### C Dichiarazione del costruttore relativa alle certificazioni CE

LaCie dichiara sotto la propria responsabilità che il presente prodotto è conforme ai seguenti standard normativi europei: Classe B EN60950, EN55022, EN55024

Con riferimento alle seguenti direttive: Direttiva sulle apparecchiature a bassa tensione (73/23/CEE) e Direttiva EMC (89/336/CEE)

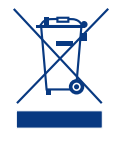

Questo simbolo sul prodotto o la confezione indica che il prodotto non può essere smaltito come

normale rifiuto domestico. In caso di smaltimento, l'utente è tenuto a consegnare il prodotto usato a un centro per la raccolta autorizzato, specializzato nel riciclaggio di apparecchiature elettriche ed elettroniche usate. La raccolta differenziata e il riciclaggio aiutano a proteggere le risorse ambientali e garantiscono che i prodotti nocivi vengano riciclati con modalità tali da non danneggiare la salute dell'uomo e l'ambiente. Per informazioni sui punti di raccolta e riciclaggio, rivolgersi agli uffici del comune di residenza, al servizio per lo smaltimento dei rifiuti locale o al punto vendita presso cui è stato acquistato il prodotto.

**ATTENZIONE!** La garanzia dell'unità può decadere se non vengono rispettate le precauzioni indicate.

## Sicurezza e tutela della salute

- La manutenzione dell'unità deve essere effettuata solo da personale qualificato e debitamente autorizzato.
- Leggere attentamente la presente Guida per l'utente e seguire le procedure corrette per la messa in servizio dell'unità.
- Non aprire l'unità e non cercare di smontarla o modificarla. Non inserire oggetti metallici nell'unità per evitare rischi di scosse elettriche,

corto circuiti o emissioni pericolose. L'unità non contiene componenti la cui manutenzione o riparazione possa essere effettuata dall'utente. Se si rilevano problemi di funzionamento, fare ispezionare l'unità da personale dell'Assistenza tecnica LaCie.

Non lasciare l'unità esposta alla pioggia, né utilizzarla vicino all'acqua o in presenza di umidità. Non collocare sull'unità oggetti contenenti liquidi, per evitare che penetrino nelle aperture, provocando scosse elettriche, cortocircuiti, incendi o lesioni personali.

Verificare che il computer e l'unità siano correttamente collegati a terra, per ridurre al minimo i rischi di scosse elettriche. Requisiti dell'alimentazione: 100-240 V~, 1,5 A, 60-50 Hz. Le variazioni nella tensione di alimentazione non devono superare ± 10% delle sovratensioni transitorie nominali di categoria II.

## Precauzioni generiche

Non esporre l'unità LaCie Desktop Hard Disk a temperature esterne all'intervallo 5 °C – 35°C, a umidità operative esterne all'intervallo 5-80% (senza condensa) o a umidità di immagazzinaggio esterne all'intervallo 10-90% (senza condensa), per evitare di danneggiare l'unità o deformare il casing. Non collocare l'unità vicino a fonti di calore né esporla ai raggi solari, nemmeno attraverso la finestra. Non collocare l'unità in ambienti troppo freddi o troppo umidi. LaCie raccomanda agli utenti di non impilare più di due unità per prevenire problemi di surriscaldamento. Quando si impilano due unità, la temperatura ambiente non deve superare 30°C.

Staccare sempre la spina dell'unità dalla presa elettrica se, a causa delle condizioni atmosferiche, le linee elettriche possono essere colpite da fulmini e se si prevede di non utilizzare l'unità per lunghi periodi di tempo. Questa precauzione riduce il rischio di scosse elettriche, corto circuiti o incendi.

- Utilizzare solo l'alimentatore fornito con l'unità.
- Non usare l'unità in prossimità di altri elettrodomestici, quali televi-

sori o radio per evitare possibili interferenze che pregiudicherebbero il funzionamento degli altri apparecchi.

- Non collocare l'unità in prossimità di fonti di interferenze magnetiche; ad esempio monitor, televisori e altoparlanti. Le interferenze magnetiche possono pregiudicare il funzionamento e la stabilità dell'unità.
- Non appoggiare oggetti pesanti sopra l'unità ed evitare di applicarvi una forza eccessiva.
- Non applicare una forza eccessiva sull'unità. Nel caso in cui si verifichi un problema, consultare la sezione Diagnostica di questa guida.

**ATTENZIONE!** Per rispettare i limiti di emissione FCC ed evitare interferenze con la ricezione radiotelevisiva è necessario utilizzare un cavo di alimentazione di tipo schermato. È essenziale utilizzare solo il cavo di alimentazione fornito.

**INFORMAZIONI IMPORTANTI:** LaCie non garantisce in nessuna circostanza il recupero o il ripristino dei dati in caso di danni o perdita riconducibili all'uso dell'unità LaCie. Per prevenire possibili perdite di dati, LaCie consiglia vivamente di effettuare **DUE** copie dei dati e di conservarne ad esempio una su un'unità disco esterna e l'altra sull'unità disco interna, oppure su un'altra unità disco esterna o su un supporto di storage rimovibile. LaCie offre un'ampia scelta di unità CD e DVD. Per ulteriori informazioni sulle soluzioni più idonee per il backup, visitare il sito Web di LaCie.

**INFORMAZIONI IMPORTANTI:** 1 GB = 1.000.000.000 di byte. 1 TB = 1.000.000.000 di byte. Dopo la formattazione, la capacità effettiva varia a seconda dell'ambiente operativo (ed è generalmente pari al 5-10% in meno).

# 1. Introduzione all'unità LaCie Hard Disk

Forte della vasta esperienza acquisita nella progettazione di prodotti di successo, LaCie ha creato questa nuova linea di unità avanzate che combinano funzionalità e tecnologie avanzate. Le nuove unità sono prodotti con prestazioni elevate, appositamente studiati per consentire agli utenti di sfruttare al meglio le loro applicazioni.

L'unità LaCie Hard Disk è la soluzione ideale per le applicazioni che utilizzano molte risorse e richiedono l'elaborazione di grandi volumi dati. Oltre ad essere stabile e sicura, è la scelta ottimale per aumentare lo spazio su disco del PC. L'unità può essere suddivisa in aree specifiche (partizioni) a seconda dei dati oppure utilizzata come un unico volume di grandi dimensioni.

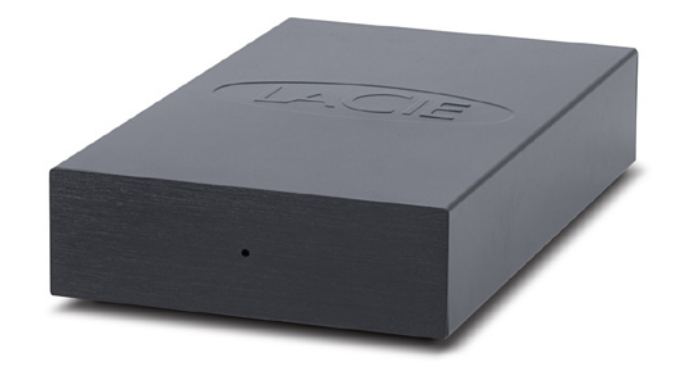

#### Caratteristiche

- \* Unità disco desktop USB intuitiva ed efficiente
- Semplicissima da installare e usare
- \* Ideale per effettuare il backup di musica, foto e video
- Preformattata per l'uso su piattaforme Windows e Mac

## 1.1. Contenuto della confezione

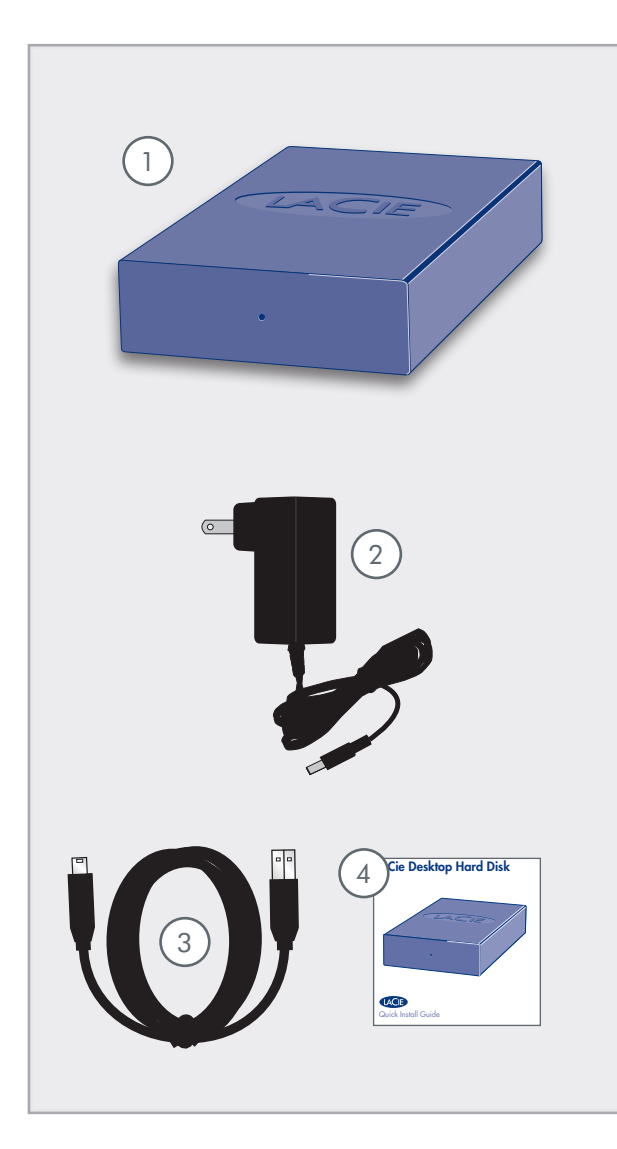

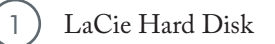

) Alimentatore

2

3

4

) Cavo Hi-Speed USB 2.0

) Guida d'installazione rapida

**INFORMAZIONI IMPORTANTI:** conservare sempre la confezione originale. In caso di riparazione o manutenzione, l'unità da riparare deve essere restituita nell'imballaggio originale.

## 1.2. Requisiti minimi di sistema

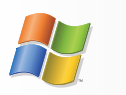

Utenti Windows

- \* Windows 2000, Windows XP o Windows Vista
- \* Processore Pentium II da 350 MHz o più potente
- Almeno 128 MB di RAM
- Porta di interfaccia USB
- \* Connessione a Internet (per scaricare gli aggiornamenti)

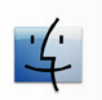

Utenti Mac

- Mac OS 10.3 o versioni successive
- \* Processore G3, G4, G5 o Mac Intel o più potente
- Almeno 128 MB di RAM
- Porta di interfaccia USB
- \* Connessione a Internet (per scaricare gli aggiornamenti)

# 2. Collegamento

INFORMAZIONI IMPORTANTI: per in-

stallare correttamente il volume LaCie Hard Disk nel computer, è indispensabile seguire le istruzioni di installazione nell'ordine indicato.

| Passaggio 1 | 2.1. Collegamento del cavo di alimentazione                                      | Pagina 9  |
|-------------|----------------------------------------------------------------------------------|-----------|
| Passaggio 2 | <u>2.2. Collegamento del cavo USB 2.0</u>                                        | Pagina 10 |
| Passaggio 3 | <u>2.3. Avvio di LaCie Setup Assistant</u>                                       | Pagina 11 |
| Passaggio 4 | <u>3. Formattazione e suddivisione in partizioni</u><br>(operazione facoltativa) | Pagina 13 |

## 2.1. Collegamento del cavo di alimentazione

**INFORMAZIONI IMPORTANTI:** ricordarsi sempre di collegare l'alimentatore prima di collegare il cavo USB 2.0 per essere certi che il volume venga installato correttamente nel computer.

Il cavo di alimentazione deve essere collegato direttamente tra l'unità LaCie Hard Disk e una presa elettrica. L'unità Hard Disk non dispone di un interruttore di alimentazione perché si accende e viene installata nel computer appena si collegano l'alimentatore e il cavo USB 2.0, come descritto nella sezione <u>2.2. Collegamento del cavo USB 2.0</u>.

- 1. Collegare il connettore dell'alimentatore al connettore di alimentazione dell'unità LaCie.
- 2. Collegare l'alimentatore a una presa elettrica con messa a terra.
- 3. Passare alla sezione <u>2.2. Collegamento del cavo</u> <u>USB 2.0</u>.

ATTENZIONE! Utilizzare solo l'adattatore CA fornito con l'unità LaCie. Non utilizzare alimentatori di altre unità LaCie o di altri produttori. L'uso di cavi o alimentatori diversi può provocare danni all'unità e rendere nulla la garanzia.

Rimuovere sempre l'adattatore prima di spostare l'unità LaCie. La mancata rimozione dell'adattatore può danneggiare l'unità e rendere nulla la garanzia.

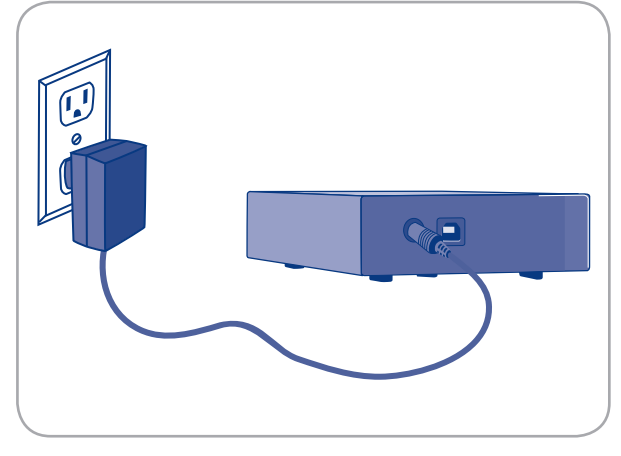

Fig. 2.1

**NOTA TECNICA:** l'unità LaCie può essere utilizzata anche all'estero, grazie al trasformatore 100-240 Volt. Per sfruttare questa funzione occorre tuttavia dapprima acquistare un apposito adattatore o cavo. LaCie declina ogni responsabilità per danni all'unità dovuti all'uso di adattatori inadatti. L'uso di un adattatore non approvato da LaCie può rendere nulla la garanzia.

## 2.2. Collegamento del cavo USB 2.0

- 1. Collegare l'alimentatore, seguendo le istruzioni riportate nella sezione <u>2.1</u>.
- 2. Collegare l'estremità più grande del cavo USB 2.0 a una porta USB 2.0 libera sul computer.
- 3. Collegare l'altra estremità del cavo USB 2.0 alla porta USB 2.0 sul retro dell'unità LaCie Hard Disk.
- Dopo qualche secondo l'unità disco viene installata nel computer e visualizzata in Risorse del computer (Windows) o sulla scrivania (Mac).
- 5. Passare alla sezione <u>2.3. Avvio di LaCie Setup Assistant</u>.

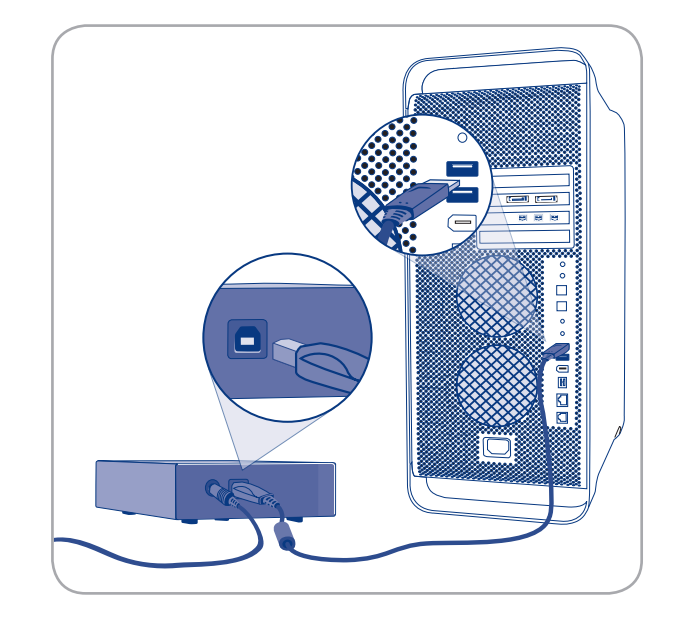

Fig. 2.2

### 2.3. Avvio di LaCie Setup Assistant

Prima di usare l'unità, eseguire il software LaCie Setup Assistant per formattarla. Questa operazione consente di:

- Ottimizzare l'unità in base alle proprie esigenze
- Copiare la Guida per l'utente le utility sull'unità disco LaCie

**INFORMAZIONI IMPORTANTI:** LaCie consiglia di copiare la Guida per l'utente e le utility sull'unità disco interna del computer o su un altro supporto al termine dell'installazione.

#### Avvio di LaCie Setup Assistant

Utenti Windows: doppio clic sull'icona LaCie in "Risorse del computer".

**Utenti Mac:** fare doppio clic sull'icona di "LaCie Setup Assistant" visualizzata sulla scrivania.

**INFORMAZIONI IMPORTANTI:** se non si avvia LaCie Setup Assistant o si chiude il programma quando la formattazione è già in corso, l'unità disco non sarà pronta per l'uso e dovrà essere riformattata manualmente. In questo caso la Guida per l'utente e le utility non saranno disponibili e dovranno essere scaricate dal sito Web di LaCie <u>www.lacie.com</u>. **NOTA TECNICA:** LaCie Setup Assistant non impedisce agli utenti di utilizzare l'utility nativa del disco per formattare o suddividere in partizioni l'unità LaCie. In questo caso, è sufficiente attendere che LaCie Setup Assistant sia terminato, quindi riformattare l'unità con l'utility disco nativa del computer (Gestione disco in Windows o Disk Utility in Mac). Per ulteriori informazioni, vedere la sezione <u>3. Formattazione e suddivisione in partizioni</u>.

## 2.4. Scollegamento dell'unità LaCie Hard Disk

Le periferiche esterne USB dispongono della funzionalità di collegamento "plug & play" che consente di collegare e rimuovere le unità senza arrestare il sistema. Tuttavia, per evitare guasti è opportuno scollegare l'unità LaCie Hard Disk seguendo le informazioni riportate di seguito.

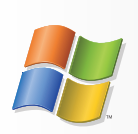

Utenti Windows

- 1. Sulla barra delle applicazioni (situata nell'angolo in basso a destra dello schermo) fare clic su Espelli (rappresentata da una piccola icona verde a forma di freccia sull'unità).
- 2. Viene visualizzato un messaggio che elenca tutti i dispositivi che possono essere gestiti tramite l'icona Espelli. Generalmente viene visualizzato un messaggio del tipo "Rimozione sicura dell'hardware". Fare clic sull'unità LaCie Hard Disk all'interno di questa finestra.
- Viene visualizzato il messaggio: "Rimozione sicura dell'hardware" o un altro messaggio equivalente. A questo punto la periferica può essere rimossa senza alcun problema.

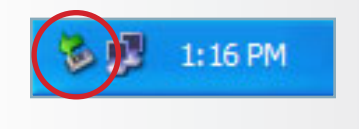

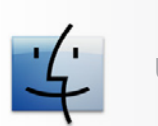

Utenti Mac

- 1. Trascinare l'icona dell'unità sull'icona del cestino.
- 2. L'unità può essere scollegata appena questa icona non è più visibile sulla scrivania.

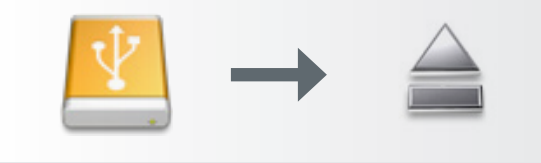

## 3. Formattazione e suddivisione in partizioni (operazione facoltativa)

L'unità LaCie Hard Disk viene preformattata come volume FAT-32, ossia ottimizzata per l'uso con Mac OS X e Windows. Se si prevede di usare l'unità LaCie Hard Disk con computer Mac e Windows, non è necessario riformattarla. Tuttavia, se si prevede di usare l'unità con un solo sistema operativo, può essere opportuno riformattare il sistema operativo per ottenere prestazioni più elevate. Per ulteriori informazioni, vedere la sezione che segue.

**INFORMAZIONI IMPORTANTI:** ricordarsi di copiare la Guida per l'utente e le utility sul computer prima di riformattare l'unità. La riformattazione cancella tutto il contenuto del disco fisso. Se ci sono dati che si desidera salvare o continuare a usare, è opportuno copiarli prima di avviare l'operazione di riformattazione.

#### In cosa consiste la formattazione?

Durante la formattazione di un disco, si possono verificare le situazioni seguenti: il sistema operativo cancella tutti i dati del disco, lo esamina per verificare che tutti i settori siano integri, segnala i blocchi danneggiati (ossia quelli graffiati) e crea tabelle interne contenenti gli indirizzi che utilizzerà in seguito per trovare le informazioni di cui ha bisogno. L'unità LaCie Hard Disk viene preformattata come volume FAT 32 (MS-DOS). Per riformattare l'unità, seguire le istruzioni riportate in questa sezione.

#### Che cosa significa suddivisione in partizioni?

È possibile anche dividere l'unità disco in sezioni denominate partizioni. Una partizione è una sezione dello spazio del disco riservata all'archiviazione dei dati, appositamente creata per contenere file e dati. È possibile, ad esempio, creare tre partizioni sull'unità: una partizione per i documenti Office, una per il backup e una terza per i file multimediali. In alternativa, se l'unità viene condivisa con un altro utente della casa o dell'ufficio, è possibile creare una partizione per ogni utente che utilizza l'unità. La suddivisione in partizioni è facoltativa.

#### Formati di file system

Esistono essenzialmente tre formati di file system: NTFS, FAT 32 (MS-DOS) e Mac OS Extended (HFS+). Per ulteriori informazioni, vedere la tabella a destra.

#### Usare il formato NTFS se...

...Si prevede di utilizzare l'unità solo con Windows 2000 o Windows XP; le prestazioni sono generalmente superiori a quelle che si ottengono con il formato FAT 32. Questo file system è compatibile in sola lettura con Mac OS 10.3 e versioni successive.

#### Usare il formato HFS+ se...

...Se si prevede di utilizzare l'unità solo su Mac, perché questo formato offre prestazioni generalmente migliori rispetto al formato FAT 32. Questo formato di file system NON è compatibile con Windows.

#### Usare il formato FAT 32 (MS-DOS) se...

...Si prevede di utilizzare l'unità sia con Windows e Mac 10.3; oppure se si prevede di condividerla con utenti Windows 2000, XP o Windows Vista. Questo formato consente di trasferire file di dimensioni massime pari a 4 GB.

### 3.1. Formattazione per utenti Windows

La formattazione dell'unità su un computer su cui è in esecuzione Windows 2000 o Windows XP o Windows Vista implica effettuare le seguenti operazioni: (1) installare una firma sull'unità e (2) formattare l'unità. Queste operazioni provocano la cancellazione di tutti i dati presenti sul disco.

- 1. Collegare l'unità al computer tramite la porta di interfaccia.
- 2. Fare clic con il pulsante destro del mouse su **Risorse** del computer e selezionare Gestione.
- Nella finestra "Gestione del computer" selezionare Gestione disco (sotto al gruppo di opzioni Memorizzazione). Vedere Fig. 3.1.A.
- 4. Se viene visualizzata la finestra di dialogo "Inizializzazione e conversione guidata disco", fare clic su Annulla.
- 5. Windows elenca le unità disco collegate e installate nel sistema. Individuare l'unità rappresentata dall'icona . Fare clic con il pulsante destro del mouse sull'icona, quindi selezionare Inizializza.
- 6. Fare clic con il pulsante destro del mouse sulla casella a destra denominata Non allocata, quindi selezionare Nuova partizione...
- 7. Nella prima pagina della "Creazione guidata nuova partizione" fare clic su Avanti. Vedere Fig. 3.1.B.

(continua alla pagina successiva)

**ATTENZIONE!** L'esecuzione delle operazioni descritte provocherà la cancellazione di tutto il contenuto dell'unità disco. È sempre consigliabile effettuare il backup dei dati che si desidera proteggere o continuare a usare prima di eseguire le operazioni descritte.

| Comparing Homogenet 2 and<br>the physical set of the set<br>of the set of the set<br>of the set of the set of the set<br>of the set of the set of the set<br>of the set of the set of the set of the set of the set<br>of the set of the set of the | Vukare<br>(C.)<br>There Vukare (Q.)<br>Sale_Ulikars (D.)      | Lepost<br>Single<br>Single<br>Partition        | Trye<br>Dynamic<br>Dynamic<br>Basic | File System<br>NTFS<br>NTFS<br>(DPS | Sidua<br>Halifu (Sylan)<br>Halifu<br>Halifu | Capesity<br>37.17 GB<br>0 PB<br>125 MB | Free Suece<br>26:40:03<br>5:ND<br>0:ND | 76 Free<br>04 14<br>62 14<br>0 16 | Pault Tuler<br>No<br>No | 0%<br>0%<br>0%<br>0%   | ber |
|----------------------------------------------------------------------------------------------------|---------------------------------------------------------------|------------------------------------------------|-------------------------------------|-------------------------------------|---------------------------------------------|----------------------------------------|----------------------------------------|-----------------------------------|-------------------------|------------------------|-----|
|                                                                                                    | Chanic<br>Dynamic<br>37.25 las<br>Oráne<br>Cháck 1<br>Urknown | (65)<br>37.27 (81)<br>Healty (3                | 4795<br>yAmri)                      |                                     |                                             |                                        |                                        |                                   | 2010                    | Yolune (<br>NTPS<br>Uy |     |
|                                                                                                    | Act Priceled                                                  | Safe Util<br>Dalbate<br>Safe Util<br>Da Hil (D | d<br>Wies (D)<br>F5                 |                                     | _                                           |                                        |                                        |                                   |                         |                        |     |
|                                                                                                    | DVD (E.)                                                      |                                                |                                     |                                     |                                             |                                        |                                        |                                   |                         |                        |     |

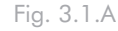

| New Partition Wizard | ×                                                                                                    |
|----------------------|----------------------------------------------------------------------------------------------------|
|                      | Welcome to the New Partition<br>Wizard                                                                                                    |
|                      | This wizard helps you create a partition on a basic disk.                                                                                                    |
|                      | A basic disk is a physical disk that contains primary partitions,<br>extended partitions, and logical drives. You can use any<br>version of Windows or MS-DOS to gain access to partitions<br>on basic disks. |
|                      | To continue, click Next.                                                                                                    |
|                      |                                                                                                    |
|                      | < Back Next > Cancel                                                                                                    |

Fig. 3.1.B

- 8. Fare clic su Avanti.
- 9. Fare clic su Avanti.
- 10.Fare clic su Avanti.
- 11. Fare clic su Avanti.
- 12. Fare clic l'opzione formattazione veloce. Fare clic su Avanti.

| New Partition Wizard                                                                                                    |                   |               |  |  |
|----------------------------------------------------------------------------------------------------|-------------------|---------------|--|--|
| Format Partition<br>To store data on this partition, you must format it first.                                                                                                    |                   |               |  |  |
| Choose whether you want to format this partition, and if so, what settings you want to use.                                                                                                    |                   |               |  |  |
| O Do not format this partition                                                                                                    |                   |               |  |  |
| Egrmat this partition with the format the partition with the format the partition with the partition with the partit | llowing settings: |               |  |  |
| <u>File</u> system:                                                                                                    | NTFS              | <b>~</b>      |  |  |
| Allocation unit size:                                                                                                    | Default           | <b>~</b>      |  |  |
| ⊻olume label:                                                                                                    | New Volume        |               |  |  |
| Perform a quick format                                                                                                    |                   |               |  |  |
| <b>Enable file and folder compression</b>                                                                                                    |                   |               |  |  |
|                                                                                                    |                   |               |  |  |
|                                                                                                    | < <u>B</u> ack    | Next > Cancel |  |  |
|                                                                                                    |                   |               |  |  |

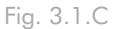

- 13. Fare clic su **Fine** per iniziare la formattazione.
- 14. Gestione disco di Windows formatta e suddivide l'unità in partizione in base alle impostazioni selezionate (Fig. 3.1.D.) e visualizza l'unità in **Risorse del computer** quando è pronta all'uso.

Constant datagement
Constant datagement
Constant datagement
Constant datagement
Constant datagement
Constant datagement
Constant datagement
Constant datagement
Constant datagement
Constant datagement
Constant datagement
Constant datagement
Constant datagement
Constant datagement
Constant datagement
Constant datagement
Constant datagement
Constant datagement
Constant datagement
Constant datagement
Constant datagement
Constant datagement
Constant datagement
Constant datagement
Constant datagement
Constant datagement
Constant datagement
Constant datagement
Constant datagement
Constant datagement
Constant datagement
Constant datagement
Constant datagement
Constant datagement
Constant datagement
Constant datagement
Constant datagement
Constant datagement
Constant datagement
Constant datagement
Constant datagement
Constant datagement
Constant datagement
Constant datagement
Constant datagement
Constant datagement
Constant datagement
Constant datagement
Constant datagement
Constant datagement
Constant datagement
Constant datagement
Constant datagement
Constant datagement
Constant datagement
Constant datagement
Constant datagement
Constant datagement
Constant datagement
Constant datagement
Constant datagement
Constant datagement
Constant datagement
Constant datagement
Constant datagement
Constant datagement
Constant datagement
Constant datagement
Constant datagement
Constant datagement
Constant datagement
Constant datagement
Constant datagement
Constant datagement
Constant datagement
Constant datagement
Constant datagement
Constant datagement
Constant datagement
Constant datagement
Constant datagement
Constant datagement
Constant datagement
Constant datagement
Constant datagement
C

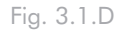

**INFORMAZIONI IMPORTANTI:** per un'analisi comparativa dettagliata dei formati di file system supportati, vedere la sezione <u>3. Formattazione e suddivisione in partizioni</u>.

### 3.2. Formattazione dell'unità per Mac

- 1. Collegare l'unità al computer e accendere l'unità.
- 2. Selezionare Utility nel menuVai a nella barra dei menu Finder.
- Nella cartella Utility fare doppio clic su Utility disco.
- 4. Viene visualizzata la schermata Utility Disco. Selezionare il volume chiamato LaCie Hard Disk dall'elenco di unità disco disponibili sul lato sinistro della finestra.
- 5. Selezionare la scheda Partizione.
- 6. Nel menu Schema volume: scegliere il numero di partizioni nelle quali si desidera suddividere il disco (Mac OS 10.x offre l'opzione di suddividere il disco in un massimo di 16 partizioni). Per impostare le dimensioni di ciascuna partizione, usare l'indicatore scorrevole tra le partizioni nell'area Schema volume:
- 7. Nella sezione Informazioni volume immettere il nome di ciascun volume (partizione) e selezionare il formato del volume (Mac OS Extended, Mac OS Standard, UNIX File System o MS-DOS).
- Dopo aver selezionato le opzioni per il volume, fare clic su Partizione. Fare nuovamente clic su Partizione appena viene visualizzato l'avviso che chiede all'utente se desidera continuare l'operazione.
- L'Utility Disco di Mac esegue la formattazione e la suddivisione in partizioni in base alle impostazioni in modo che l'unità possa essere immediatamente utilizzata.

**ATTENZIONE!** L'esecuzione delle operazioni descritte provocherà la cancellazione di tutto il contenuto dell'unità disco. È sempre consigliabile effettuare il backup dei dati che si desidera proteggere o continuare a usare prima di eseguire le operazioni descritte.

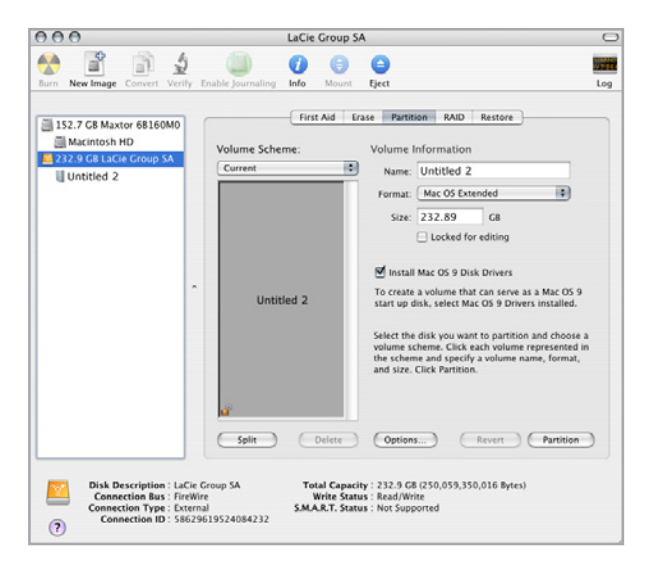

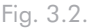

**INFORMAZIONI IMPORTANTI:** per un'analisi comparativa dettagliata dei formati di file system supportati, vedere la sezione <u>3. Formattazione e suddivisione in partizioni</u>.

**INFORMAZIONI IMPORTANTI:** Apple consiglia di utilizzare il formato Mac OS Extended se non ci sono motivi specifici per utilizzare UNIX File System (UFS), perché il primo formato è più facile da gestire per gli utenti Mac.

# 4. Informazioni sull'interfaccia e il trasferimento di dati

### 4.1. Connessione USB 2.0

USB è una tecnologia di input/output seriale utilizzata per il collegamento di periferiche a un computer o ad altre periferiche. Hi-Speed USB 2.0, l'ultima implementazione di questo standard, garantisce la larghezza di banda e le velocità di trasferimento dati necessarie per supportare periferiche ad alta velocità come le unità disco fisso, le unità CD/DVD e le videocamere digitali.

#### Cavi USB 2.0

L'unità LaCie viene fornita con un cavo Hi-Speed USB 2.0 omologato per l'interfaccia USB 2.0, che garantisce trasferimenti dati estremamente veloci quando viene collegata a una porta Hi-Speed USB 2.0. Il cavo può essere utilizzato anche per i collegamenti a una porta USB 1.1, tuttavia in questo caso la velocità massima consentita sarà quella corrispondente a questa interfaccia.

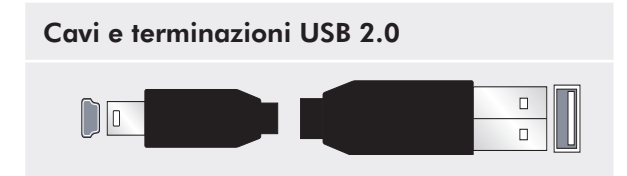

### 4.2. Velocità di trasferimento dati

Per trasferimento dei dati si intende il flusso dati richiesto da un'operazione, generalmente per trasferire dati da dispositivi di archiviazione alla memoria RAM del computer o tra dispositivi di archiviazione stessi. È sempre consigliabile attendere la fine di un trasferimento di dati prima di aprire altre applicazioni sulla stessa porta USB 2.0. Sui computer che utilizzano controller USB 2.0 non conformi agli standard OHCI (Open Host Controller Interface) si possono verificare occasionalmente dei problemi. Per le altre configurazioni, LaCie non è in grado di garantire un funzionamento corretto al 100%.

In caso di problemi, procedere come segue:

- 1. Verificare che il cavo USB 2.0 sia collegato correttamente a entrambe le estremità, ossia che l'unità e il computer siano collegati.
- 2. Verificare che l'alimentatore e il collegamento di terra siano collegati correttamente.
- Scollegare il cavo USB 2.0 del computer. Attendere 30 secondi, quindi ricollegarlo.

**NOTA TECNICA:** Controller - Scheda elettronica ("scheda di controllo") che consente al computer di comunicare o gestire alcune periferiche. Il controller esterno è una scheda di espansione inserita in uno degli slot liberi (PCI e PCMCIA) del PC e consente il collegamento del computer a una periferica (ad esempio unità CD-R/ RW, scanner o stampante). Se il computer non è dotato di una scheda di controllo USB, è possibile acquistare un controller esterno presso LaCie. Per ulteriori informazioni, rivolgersi a un rivenditore o all'Assistenza tecnica LaCie (sezione <u>6. Assistenza</u> tecnica LaCie).

# 5. Diagnostica

Se l'unità LaCie Hard Disk presenta problemi di funzionamento, consultare la seguente lista di controllo per individuare la causa del problema. Se il problema persiste anche dopo aver effettuato tutti i controlli indicati nella lista di controllo riportata in precedenza, è possibile consultare l'elenco delle domande frequenti (FAQ) all'indirizzo **www.lacie.com**. Una delle FAQ potrebbe riguardare il problema in oggetto. In alternativa, visitare la pagina dei download che contiene gli aggiornamenti software più recenti.

Per ulteriore assistenza rivolgersi al rivenditore La-Cie di zona oppure all'Assistenza tecnica di LaCie. Per ulteriori informazioni, vedere la sezione <u>6. Assistenza</u>

#### <u>tecnica</u>.

#### Aggiornamenti della Guida

LaCie si impegna attivamente a fornire ai clienti manuali aggiornati ed esaurienti, con il costante obiettivo di offrire un formato di facile utilizzo che consenta di installare e utilizzare rapidamente le molteplici funzioni dell'unità.

Se la Guida non corrisponde esattamente alla configurazione del prodotto acquistato, visitare il sito Web di LaCie per verificare se esiste una versione più aggiornata.

#### www.lacie.com

| Problema                                             | Domanda                                                                                                    | Risposta                                                                                                    |
|------------------------------------------------------|----------------------------------------------------------------------------------------------------|----------------------------------------------------------------------------------------------------|
| L'unità non viene<br>riconosciuta dal com-<br>puter. | L'unità è stata formattata?                                                                                         | Accertarsi che l'unità sia stata formattata correttamente. Per ulte-<br>riori informazioni, vedere la sezione <u>3. Formattazione e suddivisio-</u><br><u>ne in partizioni</u> .                                                                                                    |
|                                                      | Il sistema operativo del computer in<br>uso supporta il file system?                                                | Consultare la documentazione del computer e vedere la sezione <u>3.</u><br>Formattazione e suddivisione in partizioni.                                                                                                    |
|                                                      | <b>Risorse del computer</b> visualizza<br>l'icona relativa all'unità?                                               | In <b>Risorse del computer</b> individuare un'icona e la lettera assegnata<br>all'unità LaCie. Se l'unità non è presente, leggere gli altri suggeri-<br>menti di diagnostica per identificare il problema.                                                                                   |
|                                                      | La configurazione del computer<br>soddisfa i requisiti minimi richiesti<br>per l'uso di unità disco esterne?        | Per ulteriori informazioni, vedere la sezione <u>1.2. Requisiti minimi</u><br><u>di sistema</u> .                                                                                                    |
|                                                      | Il cavo di alimentazione è collegato<br>e l'unità è accesa?                                                         | Accertarsi che il cavo di alimentazione sia correttamente collegato<br>(come spiegato nella sezione <u>2.1. Accensione dell'unità</u> ), verificare<br>inoltre che l'unità sia stata accesa e controllare che la presa a cui è<br>collegato il cavo di alimentazione funzioni correttamente. |
|                                                      | È stata eseguita la corretta procedu-<br>ra di installazione per l'interfaccia e<br>il sistema operativo specifici? | Rivedere la procedura di installazione descritta nella sezione <u>2.2.</u><br><u>Collegamento del cavo USB 2.0</u>                                                                                                    |

### 5.1. Diagnostica per utenti Windows

# LaCie Desktop Hard Disk Guida per l'utente

| Problema                                                                                | Domanda                                                                              | Risposta                                                                                                    |
|-----------------------------------------------------------------------------------------|--------------------------------------------------------------------------------------|----------------------------------------------------------------------------------------------------|
| L'unità non viene<br>riconosciuta dal com-<br>puter.                                    | Le due estremità del cavo USB sono<br>correttamente collegate?                       | Esaminare le due estremità del cavo USB e accertarsi che siano<br>correttamente collegate alle rispettive porte. Provare a scollegare il<br>cavo, attendere 10 secondi, quindi ricollegarlo. Se l'unità non viene<br>ancora riconosciuta, riavviare il computer e riprovare.                                                                                 |
|                                                                                         | C'è un conflitto con altri driver o periferiche?                                     | Per ulteriori informazioni, rivolgersi all'Assistenza tecnica LaCie.                                                                                                    |
| L'unità funziona<br>lentamente.                                                         | Ci sono altre periferiche USB col-<br>legate alla stessa porta o allo stesso<br>hub? | Scollegare le altre periferiche USB e controllare se le prestazioni dell'unità migliorano.                                                                                                    |
| L'unità è lenta pur<br>essendo stata collegata<br>all'interfaccia Hi-<br>Speed USB 2.0. | L'unità è collegata a una porta USB<br>1.1 del computer oppure a un hub<br>USB 1.1?  | Se l'unità è collegata a una porta o a un hub USB 1.1, si tratta di<br>un comportamento normale. Le periferiche Hi-Speed USB 2.0<br>garantiscono le prestazioni tipiche di questa interfaccia solo se sono<br>collegate direttamente a una porta o a un hub Hi-Speed USB 2.0.<br>In caso contrario, funziona alle velocità di trasferimento dati USB<br>1.1. |
|                                                                                         | L'unità è collegata a una porta Hi-<br>Speed USB 2.0 del computer?                   | Verificare che i driver Hi-Speed USB 2.0 per la scheda bus host e<br>la periferica siano stati installati correttamente. In caso di dubbi,<br>disinstallare i driver e ripetere l'installazione.                                                                                                    |
|                                                                                         | Il computer o il sistema operativo<br>supporta l'interfaccia Hi-Speed<br>USB 2.0?    | Per ulteriori informazioni, vedere la sezione <u>1.2. Requisiti minimi</u><br><u>di sistema</u> .                                                                                                    |

# 5.2. Diagnostica per utenti Mac

| Problema                                             | Domanda                                                                                                    | Risposta                                                                                                    |
|------------------------------------------------------|----------------------------------------------------------------------------------------------------|----------------------------------------------------------------------------------------------------|
| L'unità non viene<br>riconosciuta dal com-<br>puter. | L'icona corrispondente all'unità<br>appare sulla scrivania?                                                                                           | L'icona dell'unità deve essere visibile sulla scrivania. Se l'unità non è presente, leggere gli altri suggerimenti di diagnostica per identifica-<br>re il problema.                                                                                                    |
|                                                      | La configurazione del computer<br>soddisfa i requisiti minimi richiesti<br>per l'uso di unità disco esterne?                                          | Per ulteriori informazioni, vedere la sezione <u>1.2. Requisiti minimi</u><br><u>di sistema</u> .                                                                                                    |
|                                                      | È stata eseguita la corretta procedu-<br>ra di installazione per l'interfaccia e<br>il sistema operativo specifici?                                   | Rivedere la procedura di installazione descritta nella sezione <u>2.2.</u><br><u>Collegamento del cavo USB 2.0</u> .                                                                                                    |
|                                                      | Le due estremità del cavo USB sono<br>correttamente collegate?                                                                                        | Esaminare le due estremità del cavo USB e accertarsi che siano<br>correttamente collegate alle rispettive porte. Provare a scollegare il<br>cavo, attendere 10 secondi, quindi ricollegarlo. Se l'unità non viene<br>ancora riconosciuta, riavviare il computer e riprovare.                                                                  |
|                                                      | Il driver USB è stato installato<br>correttamente e abilitato?                                                                                        | Aprire <b>Profilo del sistema Mac</b> e selezionare la scheda <b>Periferiche</b><br>e volumi. Se la periferica non è presente nell'elenco, ispezionare<br>nuovamente i cavi e provare a seguire le altre istruzioni riportate in<br>questa sezione.                                                                                           |
|                                                      | C'è un conflitto con altri driver o periferiche?                                                                                                    | Per ulteriori informazioni, rivolgersi all'Assistenza tecnica LaCie.                                                                                                    |
|                                                      | L'unità è stata formattata?                                                                                                    | Accertarsi che l'unità sia stata formattata correttamente. Per ulte-<br>riori informazioni, vedere la sezione <u>3. Formattazione e suddivisio-</u><br><u>ne in partizioni</u> .                                                                                                    |
|                                                      | Il sistema operativo del computer in<br>uso supporta il file system?                                                                                  | Consultare la documentazione fornita con il computer e vedere la sezione<br><u>3. Formattazione e suddivisione in partizioni</u> per ulteriori informa-<br>zioni.                                                                                                    |
| Messaggi di errore in<br>Mac OS 10.x.                | Viene visualizzato il messaggio<br>"Errore -50" durante la copia di un<br>volume formattato con FAT 32?                                               | Durante la copia di file o cartelle da un volume Mac OS 10.x a<br>FAT 32, è possibile che i nomi di file con alcuni caratteri non<br>vengano copiati. Questi caratteri comprendono senza alcuna limi-<br>tazione:<br>? < > / \:<br>Verificare i file e le cartelle per accertarsi che questi tipi di caratteri<br>non siano stati utilizzati. |
|                                                      | Viene visualizzato un messaggio di<br>errore che segnalava la disconnessio-<br>ne dell'unità dopo la disattivazione<br>della modalità di ibernazione? | Ignorare il messaggio. L'unità verrà installata nuovamente sulla<br>scrivania. Le unità LaCie risparmiano energia riducendo la velocità<br>quando viene attivata la modalità di ibernazione. Quando viene<br>disattivata la modalità di ibernazione, l'unità non ha tempo a suffi-<br>cienza per aumentare la velocità.                       |

# LaCie Desktop Hard Disk Guida per l'utente

| Problema                                                                                | Domanda                                                                              | Risposta                                                                                                    |
|-----------------------------------------------------------------------------------------|--------------------------------------------------------------------------------------|----------------------------------------------------------------------------------------------------|
| L'unità funziona<br>lentamente.                                                         | Ci sono altre periferiche USB col-<br>legate alla stessa porta o allo stesso<br>hub? | Scollegare le altre periferiche USB e controllare se le prestazioni dell'unità migliorano.                                                                                                    |
| L'unità è lenta pur<br>essendo stata collegata<br>all'interfaccia Hi-<br>Speed USB 2.0. | L'unità è collegata a una porta USB<br>1.1 del computer oppure a un hub<br>USB 1.1?  | Se l'unità è collegata a una porta o a un hub USB 1.1, si tratta di<br>un comportamento normale. Le periferiche Hi-Speed USB 2.0<br>garantiscono le prestazioni tipiche di questa interfaccia solo se sono<br>collegate direttamente a una porta o a un hub Hi-Speed USB 2.0.<br>In caso contrario, funziona alle velocità di trasferimento dati USB<br>1.1. |
|                                                                                         | L'unità è collegata a una porta Hi-<br>Speed USB 2.0 del computer?                   | Verificare che i driver Hi-Speed USB 2.0 per la scheda bus host e<br>la periferica siano stati installati correttamente. In caso di dubbi,<br>disinstallare i driver e ripetere l'installazione.                                                                                                    |
|                                                                                         | Il computer o il sistema operativo<br>supporta l'interfaccia Hi-Speed<br>USB 2.0?    | Per ulteriori informazioni, vedere la sezione <u>1.2. Requisiti minimi</u><br><u>di sistema</u> .                                                                                                    |

### LaCie Desktop Hard Disk Guida per l'utente

# 6. Assistenza tecnica

#### Prima di rivolgersi all'Assistenza tecnica

- 1. Leggere la Guida per l'utente e prendere visione della sezione Diagnostica.
- 2. Tentare di identificare il problema. Se possibile, fare in modo che l'unità sia l'unica periferica esterna del computer e assicurarsi che tutti i cavi siano stati collegati saldamente e in modo corretto.

Se il problema persiste dopo aver effettuato tutti i controlli descritti nella sezione Diagnostica, rivolgersi all'Assistenza tecnica LaCie a uno dei recapiti riportati a pagina 26. Prima di chiamare, sedersi davanti al computer e prendere nota delle seguenti informazioni:

- Il numero di serie dell'unità LaCie
- Sistema operativo e relativa versione
- Marca e modello del computer
- Quantità di memoria del computer
- Nomi delle altre periferiche installate nel computer, compresi eventuali masterizzatori di CD/DVD

| Informazioni                                                                         | Dove trovare le informazioni                                                                                                    |
|--------------------------------------------------------------------------------------|----------------------------------------------------------------------------------------------------|
| 1. Numero di serie di LaCie Hard Disk                                                | Riportato sull'etichetta affissa sul retro dell'unità o sulla confezione originale                                                                                                    |
| 2. Formato del file system di LaCie Hard Disk                                        | Utenti Mac<br>Selezionare l'icona LaCie Hard Disk sulla scrivania e premere Com-<br>mand + I.<br>Utenti Windows<br>Fare clic con il pulsante destro del mouse sull'icona LaCie Hard Disk e<br>selezionare Proprietà.                                                                                                    |
| 3. Modello di Mac/PC                                                                 | Utenti Mac<br>Fare clic cull'icono Apple pello barro dei menu e celezionare Info su                                                                                                    |
| 4. Versione del sistema operativo                                                    | questo Mac.                                                                                                    |
| 5. Velocità del processore                                                           | Utenti Windows                                                                                                    |
| 6. Memoria del computer                                                              | Fare clic con il pulsante destro del mouse su Risorse del computer,<br>quindi selezionare Proprietà > Generale.                                                                                                    |
| 7. I marchi e i modelli delle periferiche interne/esterne<br>installate nel computer | Utenti Mac<br>Fare clic sull'icona Apple nella barra del menu Finder e selezionare<br>Info su questo Mac. Selezionare Ulteriori informazioni Viene<br>visualizzato l'elenco Profilo del sistema Mac che elenca tutte le periferi-<br>che interne ed esterne installate nel computer.<br>Utenti Windows<br>Fare clic con il pulsante destro del mouse su Risorse del computer e<br>selezionare Proprietà > Hardware |

Informazioni da includere nel messaggio e-mail

## 6.1. Assistenza tecnica

Asia, Singapore e Hong Kong Contatti http://www.lacie.com/asia/contact/

Belgio Contatti http://www.lacie.com/be/contact/ (francese)

Danimarca Contatti http://www.lacie.com/dk/contact

Francia Contatti http://www.lacie.com/fr/contact/

Italia Contatti http://www.lacie.com/it/contact/

Olanda Contatti http://www.lacie.com/nl/contact/

Spagna Contatti http://www.lacie.com/es/contact/

Svizzera Contatti http://www.lacie.com/chfr/contact/ (francese)

Irlanda Contatti http://www.lacie.com/ie/contact/

LaCie International Contatti http://www.lacie.com/intl/contact/ Australia Contatti http://www.lacie.com/au/contact/

Canada Contatti http://www.lacie.com/caen/contact/ (inglese)

Finlandia Contatti http://www.lacie.com/fi/contact/

Germania Contatti http://www.lacie.com/de/contact/

Giappone Contatti http://www.lacie.com/jp/contact/

Norvegia Contatti http://www.lacie.com/no/contact/

Svezia Contatti http://www.lacie.com/se/contact

Regno Unito Contatti http://www.lacie.com/uk/contact

Stati Uniti Contatti http://www.lacie.com/contact/

# 7. Garanzia

LaCie garantisce che l'unità è esente da difetti di materiali e lavorazione, in condizioni di utilizzo normali, per il periodo indicato nel certificato di garanzia. Qualora vengano notificati difetti durante il periodo di garanzia, LaCie provvederà, a sua discrezione, alla riparazione o alla sostituzione dell'unità difettosa. La garanzia non sarà valida qualora:

- L'unità venga impiegata o immagazzinata in condizioni anomale o sottoposta a interventi di manutenzioni impropri.
- Vengano effettuate riparazioni, modifiche o alterazioni non espressamente autorizzate per iscritto da LaCie.
- L'unità venga usata e conservata in modo improprio, venga colpita da un fulmine, subisca danni dovuti a guasti elettrici, venga confezionata in modo inadeguato o subisca incidenti.
- \* L'unità non sia stata installata correttamente.
- L'etichetta con il numero di serie dell'unità sia danneggiata o mancante.
- Il componente difettoso sia una parte di ricambio, come un cassetto, ecc.
- \* Il sigillo di garanzia sul casing dell'unità sia rotto.

LaCie e i suoi fornitori non rispondono di perdite di dati durante l'utilizzo della presente unità, né di altri problemi causati di conseguenza.

LaCie non risponde in nessuna circostanza di danni diretti, speciali o derivati, tra cui: danni o perdita di beni o attrezzature, perdita di utili o entrate, spese di sostituzione di beni o spese o disagi causati da interruzione di servizi.

LaCie non garantisce in nessuna circostanza il recupero o il ripristino dei dati in caso di danni o perdita riconducibili all'uso dell'unità LaCie.

In nessuna circostanza il rimborso eventuale potrà superare il prezzo di acquisto dell'unità.

Per richiedere interventi in garanzia, rivolgersi all'Assistenza tecnica LaCie. Oltre al numero di serie del prodotto LaCie, è possibile che sia necessario anche esibire lo scontrino o la fattura di acquisto per comprovare che l'unità è in garanzia.

Le unità restituite a LaCie devono essere accuratamente imballate nella confezione originale e inviate mediante corriere con spese prepagate.

**INFORMAZIONI IMPORTANTI:** è possibile anche registrarsi gratuitamente al Servizio di assistenza tecnica LaCie all'indirizzo: <u>www.</u> <u>lacie.com/register</u>